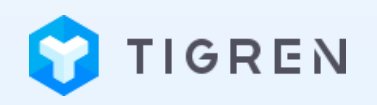

### ADDRESS AUTOCOMPLETE FOR MAGENTO 2

### **USER GUIDE**

Version: 1.0.0

**Release Date: 19.07.2018** 

**Compatibility: Magento 2.2.x** 

**Developed By: Tigren Solutions** 

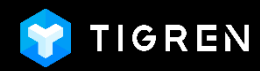

## TABLE OF CONTENT

| 1. | DATABASE IMPORT1       |
|----|------------------------|
| 2. | MODULE INSTALLATION    |
| 3. | MODULE CONFIGURATION   |
| 4. | FRONTEND DEMONSTRATION |

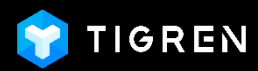

### 1. DATABASE IMPORT

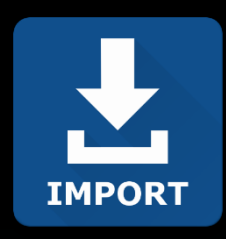

#### Please follow these steps to import your address data into your store database:

- You need to prepare a file containing address data of your targeted country (including Subdistrict, City, State/Province and Zip/Postal Code).
- Insert your prepared data into our sample directory data file

"sample\_directory\_data\_Thailand" (included in the package)

Import that directory data into your Magento database

**NOTES:** You can import the data of one or many countries. You can update the data by repeating the above steps.

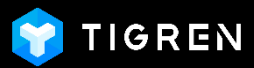

### 2. MODULE INSTALLATION

Install the Magento 2 Address Autocomplete extension into your Magento store

Log in to your hosting space via FTP

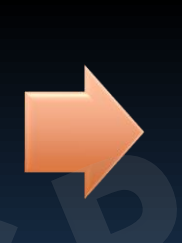

Unzip extension package and upload it to Magento root directory

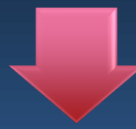

#### **Run Following Commands**

php bin/magento module:enable Tigren\_CustomAddress

php bin/magento setup:upgrade php bin/magento cache:flush

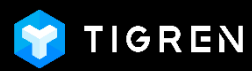

#### Log in to your Magento 2 backend

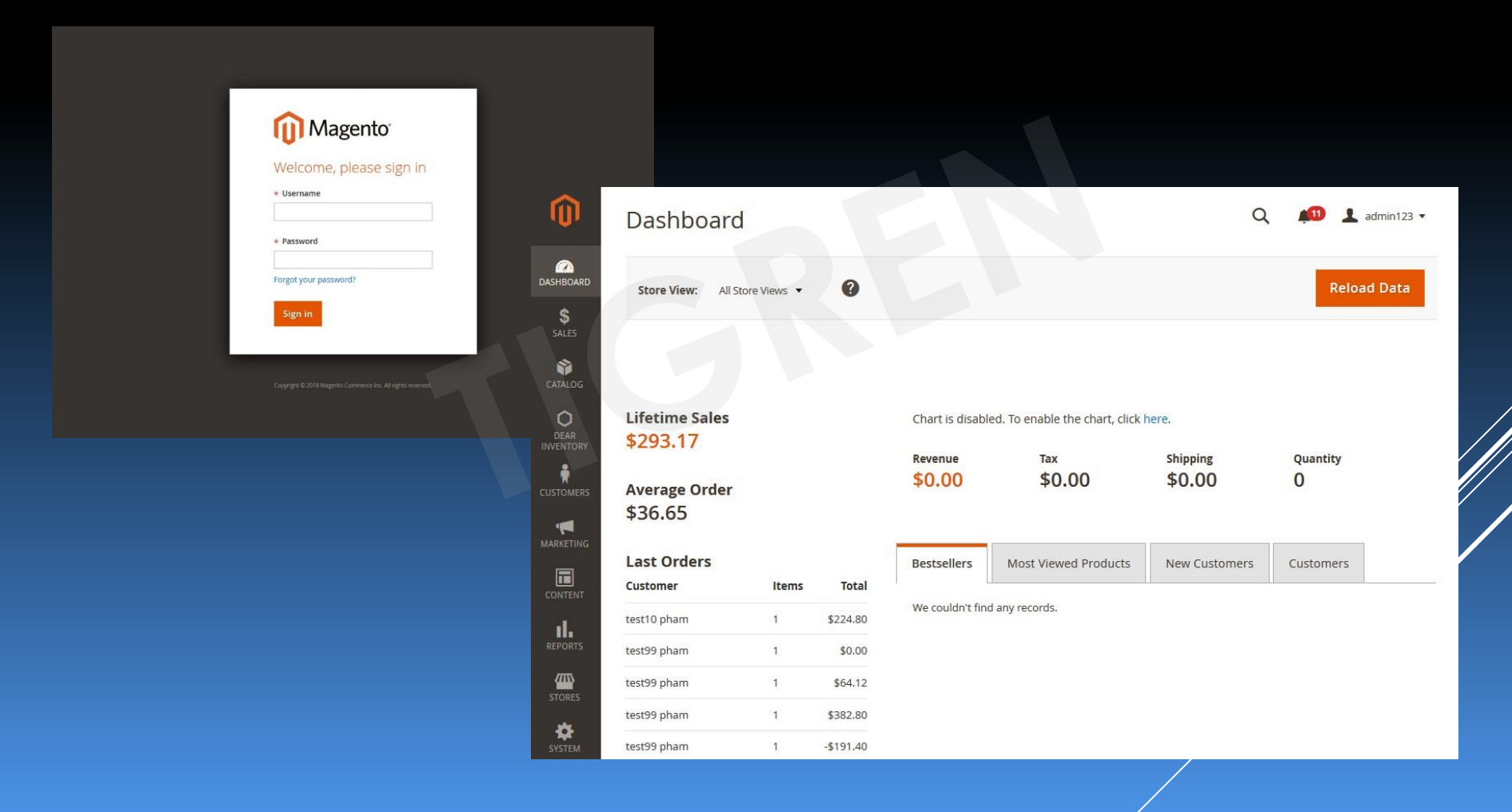

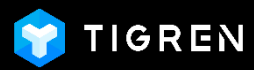

#### Select STORES section and click on Configuration

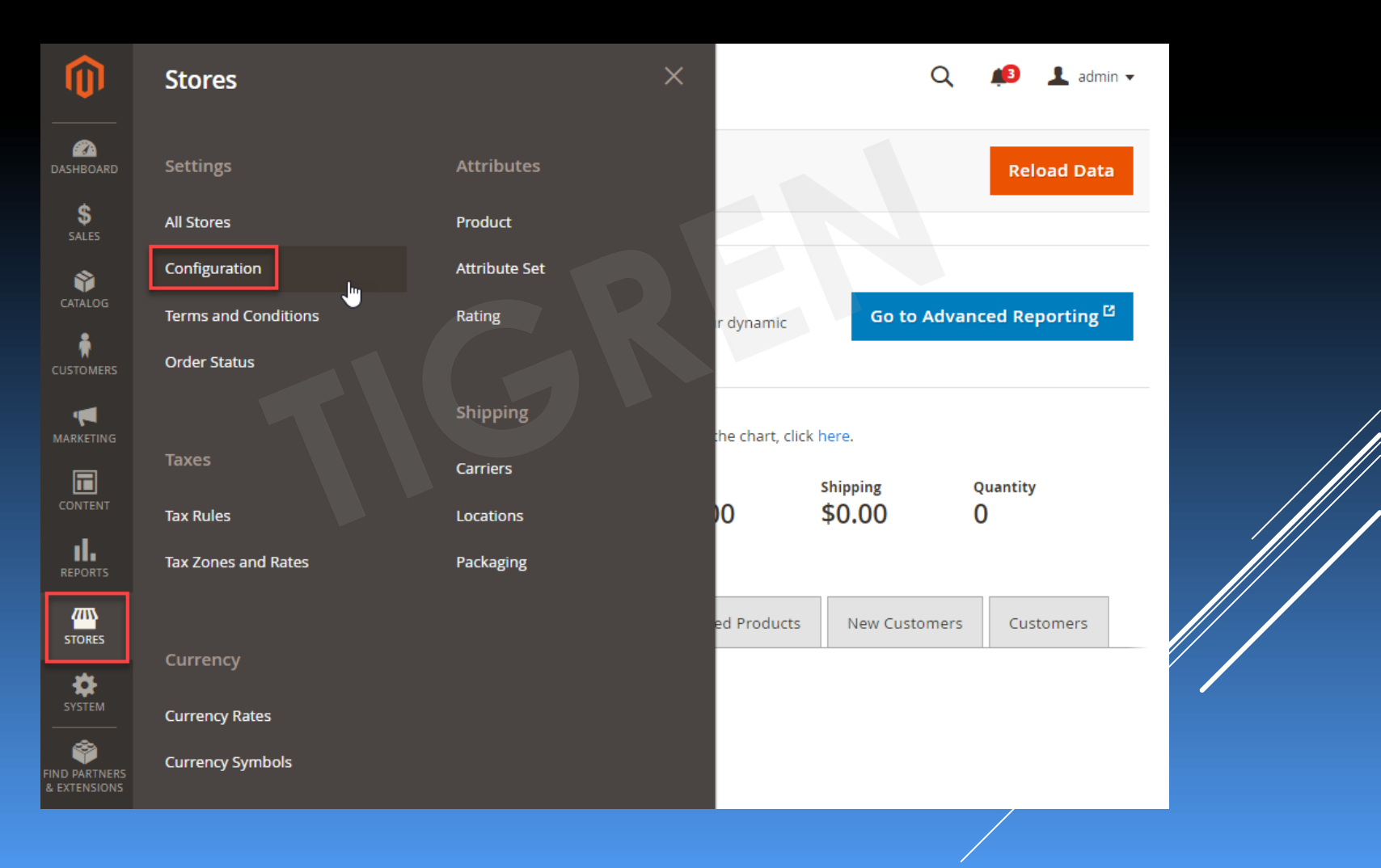

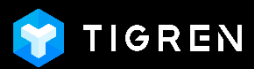

#### Expand TIGREN in the left menu and choose Custom Address

| CAN DASHBOARD                 | Configuration                |                                 |                                                                                           | Q | <b>₽</b> 3 | 👤 admin ▾             |
|-------------------------------|------------------------------|---------------------------------|-------------------------------------------------------------------------------------------|---|------------|-----------------------|
| \$<br>SALES                   | Store View: Default Config 🔻 | 0                               |                                                                                           |   | Sav        | ve Config             |
| CATALOG                       |                              |                                 |                                                                                           |   |            |                       |
| CUSTOMERS                     | GENERAL V                    | General Settings                |                                                                                           |   |            | $\overline{\bigcirc}$ |
|                               | CATALOG ~                    | Suggestion Type<br>[store view] | Autocomplete 🔻                                                                            | ] |            |                       |
|                               | CUSTOMERS ~                  | Move Billing Address            | Yes 🔻                                                                                     |   |            |                       |
|                               | SALES ~                      |                                 | Set 'Yes' to move Billing Address from payment step<br>to shipping step at checkout page. | ) |            |                       |
| REPORTS                       | DOTMAILER                    |                                 |                                                                                           |   |            |                       |
| STORES                        | TIGREN ^                     | ]                               |                                                                                           |   |            |                       |
| SYSTEM                        | Custom Address               |                                 |                                                                                           |   |            |                       |
| FIND PARTNERS<br>& EXTENSIONS | SERVICES ~                   | _                               |                                                                                           |   |            |                       |
|                               | ADVANCED ~                   |                                 |                                                                                           |   |            |                       |

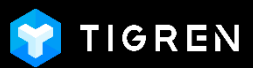

#### Choose a Suggestion type:

- **Autocomplete:** the users can enter a random field among Subdistrict, City, State/ Province and Zip/ Postal Code and the remaining will be auto-filled very quickly.
- Drop-down: the buyers have to select the suggestions in order: State/ Province => City => Subdistrict => Zip/ Postal code. Let's say, firstly they select the State/ Province as "Bangkok". After that, the list of suggested cities in City will be narrowed down to the ones belong to "Bangkok" only. Similarly, once the users choose the city, it will show the Subdistrict correspondingly. Finally, after opting for the subdistrict, the Zip/ Postal code will be autofilled without drop-down suggestions.

| 22<br>IBOARD | Configuratio       | on         |                                                                                 | Q 🏚 admin 🗸                                                 |   |                  |   |
|--------------|--------------------|------------|---------------------------------------------------------------------------------|-------------------------------------------------------------|---|------------------|---|
| \$<br>ALES   | Store View: Defaul | t Config 🔻 | 0                                                                               | Save Config                                                 |   |                  |   |
| TALOG        |                    |            |                                                                                 |                                                             |   |                  |   |
| OMERS        | GENERAL            | ~          | General Settings                                                                | $\Theta$                                                    |   |                  |   |
|              | CATALOG            | ~          | Suggestion Type<br>[store view] Autocomplete                                    |                                                             |   |                  |   |
|              | CUSTOMERS          | ~          | Move Billing Address<br>Interview                                               |                                                             |   |                  |   |
| ENT          | SALES              | ~          | Set 'Yes' to move Billing Address from p.<br>to shipping step at checkout page. | ayment step                                                 |   |                  | / |
| RTS          | DOTMAILER          | ~          |                                                                                 | Drop-down                                                   |   | Autocomplete     |   |
| ES           | TIGREN             | ^          |                                                                                 | Country *                                                   |   | Country *        |   |
| м            | Custom Address     |            |                                                                                 | Thailand<br>State/Province                                  | ~ | Thailand V       |   |
|              | I                  |            |                                                                                 | Please select a region, state or province.                  | ~ |                  |   |
| NERS<br>IONS | SERVICES           | ~          |                                                                                 | City *                                                      |   | City *           |   |
|              |                    |            |                                                                                 | Please select district.                                     | ~ |                  |   |
|              | ADVANCED           | $\sim$     |                                                                                 |                                                             |   |                  |   |
|              | ADVANCED           | ~          |                                                                                 | Sub District *                                              |   | State/Province * |   |
|              | ADVANCED           | ~          |                                                                                 | Sub District * Please select subdistrict.                   | ~ | State/Province * |   |
|              | ADVANCED           | ~          |                                                                                 | Sub District * Please select subdistrict. Zip/Postal Code * | ~ | State/Province * |   |

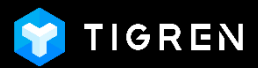

#### Set Move Billing Address to Yes or No:

- Yes: move Billing Address in the checkout page from Step 2 (Review & Payment) to Step 1 (under Shipping Address)
- No: stay with Magento 2 default

#### Clear cache after saving your config.

| DASHBOARD                     | Configuration     | on          |                                 |              | ٩ | 📫 🕹 admin 🔻 |  |
|-------------------------------|-------------------|-------------|---------------------------------|--------------|---|-------------|--|
| \$<br>SALES                   | Store View: Defau | lt Config 🔻 | 0                               |              |   | Save Config |  |
| CATALOG<br>CUSTOMERS          | GENERAL           | ~           | General Settings                |              |   | $\odot$     |  |
| À                             | CATALOG           | ~           | Suggestion Type<br>[store view] | Autocomplete | • |             |  |
|                               | CUSTOMERS         | ~           | Move Billing Address            | Yes          |   |             |  |
| CONTENT                       | SALES             | ~           | [sore new]                      | Yes<br>No    |   |             |  |
| REPORTS                       | DOTMAILER         | ~           |                                 |              |   |             |  |
|                               | TIGREN            | ^           |                                 |              |   |             |  |
| SYSTEM                        | Custom Address    |             |                                 |              |   |             |  |
| FIND PARTNERS<br>& EXTENSIONS | SERVICES          | ~           |                                 |              |   |             |  |

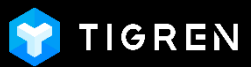

#### On the **Checkout Page** – Autocomplete Suggestion Type:

- Enter your Street Address as usual
- Enter one of the 4 fields: Subdistrict, City, State/ Province, Zip/ Postal Code and select among the suggestions.
- Other remaining fields will be filled automatically.

| First Name *                                                                                                    | Order Summary  |  |
|----------------------------------------------------------------------------------------------------|----------------|--|
| Tigren                                                                                                    | 1 Item in Cart |  |
| Last Name *                                                                                                    |                |  |
| Solutions                                                                                                    |                |  |
| Street Address *                                                                                                    |                |  |
|                                                                                                    |                |  |
|                                                                                                    |                |  |
|                                                                                                    |                |  |
| Country *                                                                                                    |                |  |
| Thailand                                                                                                    |                |  |
| Subdistrict *                                                                                                    |                |  |
|                                                                                                    |                |  |
| City *                                                                                                    |                |  |
|                                                                                                    |                |  |
| State/Province *                                                                                                    |                |  |
|                                                                                                    |                |  |
| Zin/Postal Code *                                                                                                    |                |  |
| Epril open couc                                                                                                    |                |  |
|                                                                                                    |                |  |
| Phone Number *                                                                                                    |                |  |
|                                                                                                    |                |  |
| Billing address is same as Delivery address (uncheck if you wish to use difference a billing address is same as Delivery address (uncheck if you wish to use difference a billing address is same as Delivery address (uncheck if you wish to use difference a billing address (uncheck if you wish to use difference a billing address (uncheck if you wish to use difference address (uncheck if you wish to use difference address (uncheck if you wish to use difference address (uncheck if you wish to use difference address (uncheck if you wish to use difference address (uncheck if you wish to use difference address (uncheck if you wish to use difference address (uncheck if you wish to use difference address (uncheck if you wish to use difference address (uncheck if you wish to use difference address (uncheck if you wish to use difference address (uncheck if you wish to use difference address (uncheck if you wish to use difference address (uncheck if you wish to use difference address (uncheck if you wish to use dif | address).      |  |
| Chipping Mathada                                                                                                    |                |  |
| suibbing meruoas                                                                                                    |                |  |
| \$5.00 Fixed Flat Rate                                                                                                    |                |  |
| Hachard                                                                                                    |                |  |

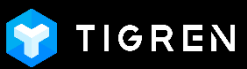

On the **Checkout Page** – Drop-down Suggestion Type:

- Enter your Street Address as usual
- Select in order: State/ Province => City => Subdistrict
- Zip/ Postal Code field will be auto-filled after selecting the subdistrict

|                                         |                    |                       |                                | Order Summary  |
|-----------------------------------------|--------------------|-----------------------|--------------------------------|----------------|
| Tigren                                  |                    |                       |                                | 1 Item in Cart |
| Last Name *                             |                    |                       |                                |                |
| Solutions                               |                    |                       |                                |                |
| Street Address *                        |                    |                       |                                |                |
|                                         |                    |                       |                                |                |
|                                         |                    |                       |                                |                |
|                                         |                    |                       |                                |                |
| Country *                               |                    |                       |                                |                |
| Thailand                                |                    |                       |                                |                |
| State/Province                          |                    |                       |                                |                |
| Please select a region, s               | tate or province.  |                       |                                |                |
| City *                                  |                    |                       |                                |                |
| Please select district.                 |                    | ```                   |                                |                |
| Sub District                            |                    |                       |                                |                |
|                                         |                    |                       |                                |                |
| Zip/Postal Code *                       |                    |                       |                                |                |
|                                         |                    |                       |                                |                |
| Phone Number *                          |                    |                       |                                |                |
|                                         |                    | (                     |                                |                |
| <ul> <li>Billing addross is:</li> </ul> | same as Delivery a | ddress (uncheck if yo | sh to use difference address). |                |
| Diffing address is :                    |                    | 2                     |                                |                |
| <ul> <li>Dilling address is</li> </ul>  |                    |                       |                                |                |
| Shipping M                              | ethods             |                       |                                |                |
| Shipping M<br>• \$5.00                  | ethods<br>Tixed    | Flat Rate             |                                |                |

Next

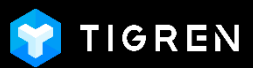

### Billing Address position after moving to Step 1 – Shipping:

- The Address Autocomplete function works for both Shipping & Billing address

| Shipping Review & Payments                  |               |                                                       |  |
|---------------------------------------------|---------------|-------------------------------------------------------|--|
| avment Method:                              |               |                                                       |  |
|                                             |               | Order Summary                                         |  |
| W billing and shipping address are the same |               | Cart Subtotal \$45.00                                 |  |
| First Name *                                |               | Shipping \$5.00<br>Rat Rate - Fixed                   |  |
| April                                       |               | Order Total \$50.00                                   |  |
| Last Name +                                 |               | 1 Item in Cart                                        |  |
| Lee                                         |               | Deal Party Manager 645.00                             |  |
| Company                                     |               | Qty: 1                                                |  |
| Street Address *                            |               |                                                       |  |
|                                             |               | Ship To:                                              |  |
|                                             |               |                                                       |  |
| City *                                      |               | April Lee<br>25 Lyc Trung, Vinh Tuy, Hal Bà Trung, Hà |  |
| Carlo Cardona A                             |               | Nol, Việt Nam<br>Hanol, Hanol 10000                   |  |
| Please select a region, state or province.  | ~             | Vietnam<br>988338143                                  |  |
| Zip/Postal Code *                           |               | Shipping Method:                                      |  |
|                                             |               | Shipping Method.                                      |  |
| Country *                                   |               | Rat Rate - Fixed                                      |  |
| United States                               | ~             |                                                       |  |
| Phone Numper *                              | 0             |                                                       |  |
|                                             | Cancel Update |                                                       |  |
|                                             | Place Order   |                                                       |  |

Magento 2 default checkout (Billing address on Step 2)

| 🖸 LUMA                                                                                                    | Search entire store here. 0, 🖙 🚺 |
|----------------------------------------------------------------------------------------------------|----------------------------------|
| 2                                                                                                    |                                  |
| Shipping Review &                                                                                                    |                                  |
| Payments                                                                                                    |                                  |
| Shipping Address                                                                                                    |                                  |
| First Name *                                                                                                    | Order Summary                    |
| April                                                                                                    | 1 Item in Cart 🗸 🗸               |
| Last Name *                                                                                                    |                                  |
| Lee                                                                                                    |                                  |
| Street Address *                                                                                                    |                                  |
| 27 Sukhumvlt                                                                                                    |                                  |
|                                                                                                    |                                  |
| Sector 1                                                                                                    |                                  |
| Thelland v                                                                                                    |                                  |
| Sub District *                                                                                                    |                                  |
| Liwo                                                                                                    |                                  |
| City *                                                                                                    |                                  |
| Sangkhia Buri                                                                                                    |                                  |
| State/Province +                                                                                                    |                                  |
| Kanchanaburi                                                                                                    |                                  |
| Zin/Rorial Code *                                                                                                    |                                  |
| 71240                                                                                                    |                                  |
| Done Number +                                                                                                    |                                  |
| Phone Number -                                                                                                    |                                  |
|                                                                                                    |                                  |
| <ul> <li>Billing address is same as Delivery address (uncheck if you wish to use difference address<br/>Billing: Address</li> </ul> | a).                              |
| First Name +                                                                                                    |                                  |
| April                                                                                                    |                                  |
| Last Name *                                                                                                    |                                  |
| Lee                                                                                                    |                                  |
| Street Address *                                                                                                    |                                  |
| vigerterter                                                                                                    |                                  |
|                                                                                                    |                                  |
|                                                                                                    |                                  |
| Country *                                                                                                    |                                  |
| Thailand                                                                                                    | ×                                |
| Sub District *                                                                                                    |                                  |
| Liwo                                                                                                    |                                  |
| City +                                                                                                    |                                  |
| Sangkhia Buri                                                                                                    |                                  |
| State/Province *                                                                                                    |                                  |
| Kandhanaburi                                                                                                    |                                  |
| Zip/Postal Code *                                                                                                    |                                  |
| 71240                                                                                                    |                                  |
| Phone Number *                                                                                                    |                                  |
|                                                                                                    | 8                                |
| Shipping Methods                                                                                                    |                                  |
| Pulbhug wethous                                                                                                    |                                  |
| * \$5.00 Flored Flat Rate                                                                                                    |                                  |
| <ul> <li>\$15.00 Table Rate Best Way</li> </ul>                                                                                     |                                  |
| Ne                                                                                                    | xt                               |
|                                                                                                    |                                  |
|                                                                                                    |                                  |
| Margonio 2 Address Au                                                                                                    | lo complete                      |

Magento 2 Address Autocomplete (Billing address on step 1)

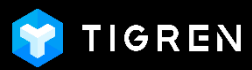

#### **On Address Book**

- Login => My Account => Manage Addresses

| Account Dashboard           | My Dashboard                                                           |                                                                          | Account Dashboard                             | Add New Address                 |
|-----------------------------|------------------------------------------------------------------------|--------------------------------------------------------------------------|-----------------------------------------------|---------------------------------|
| My Orders                   |                                                                        |                                                                          | My Orders                                     |                                 |
| My Downloadable<br>Products | Account Information                                                    |                                                                          | My Downloadable<br>Products                   | First Name *                    |
| My Wish List                | Contact Information                                                    | Newsletters                                                              | My Wish List                                  | April                           |
| Address Book                | April Lee<br>april@tigren.com                                          | You aren't subscribed to our newsletter.<br>Edit                         | Address Book                                  | Lee                             |
| Account Information         | Edit Change Password                                                   |                                                                          | Account Information<br>Stored Payment Methods | Phone Number *                  |
| Billing Agreements          | Address Book Manage Addresses                                          |                                                                          | Billing Agreements                            | Straat Addrage 1                |
| My Product Reviews          |                                                                        |                                                                          | My Product Reviews                            | aneer huniess                   |
| Newsletter Subscriptions    | Default Billing Address<br>You have not set a default billing address. | Default Shipping Address<br>You have not set a default shipping address. | Newsletter Subscriptions                      |                                 |
|                             | Edit Address                                                           | Edit Address                                                             |                                               |                                 |
|                             |                                                                        |                                                                          |                                               | Country *                       |
|                             |                                                                        |                                                                          | Compare Products                              | Thailand v                      |
|                             |                                                                        |                                                                          | You have no items to<br>compare.              | State/Province                  |
|                             |                                                                        |                                                                          |                                               | City *                          |
|                             |                                                                        |                                                                          | My Wish List                                  |                                 |
|                             |                                                                        |                                                                          | You have no items in your<br>wish list.       | Sub District *                  |
|                             |                                                                        |                                                                          |                                               | Zip/Postal Code *               |
|                             |                                                                        |                                                                          |                                               |                                 |
|                             |                                                                        |                                                                          |                                               |                                 |
|                             |                                                                        |                                                                          |                                               | It's a default billing address. |
|                             |                                                                        |                                                                          |                                               |                                 |

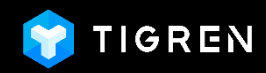

### Thank you!

If You Have Any Questions, Feature Suggestions, or Customization Requests, Please Send Email To: **<u>Support@tigren.com</u>** 

Your Feedback Is Absolutely Welcome!